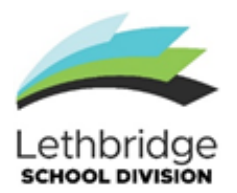

# Lethbridge School Division Applying to Postings

This is a step-by-step guide on how to search, and apply for current job postings. Please follow these steps to ensure that your application has been properly submitted. All postings will be listed on the division website: www.lethsd.ab.ca

### How to find available Lethbridge School Division Career Opportunities:

On the division website <u>www.lethsd.ab.ca</u> click on the *Employment* tab on the left hand side. Click *Career Opportunities* to find current postings. All available postings will be posted here, to apply you will simply click the job you want to apply to and the application process will begin.

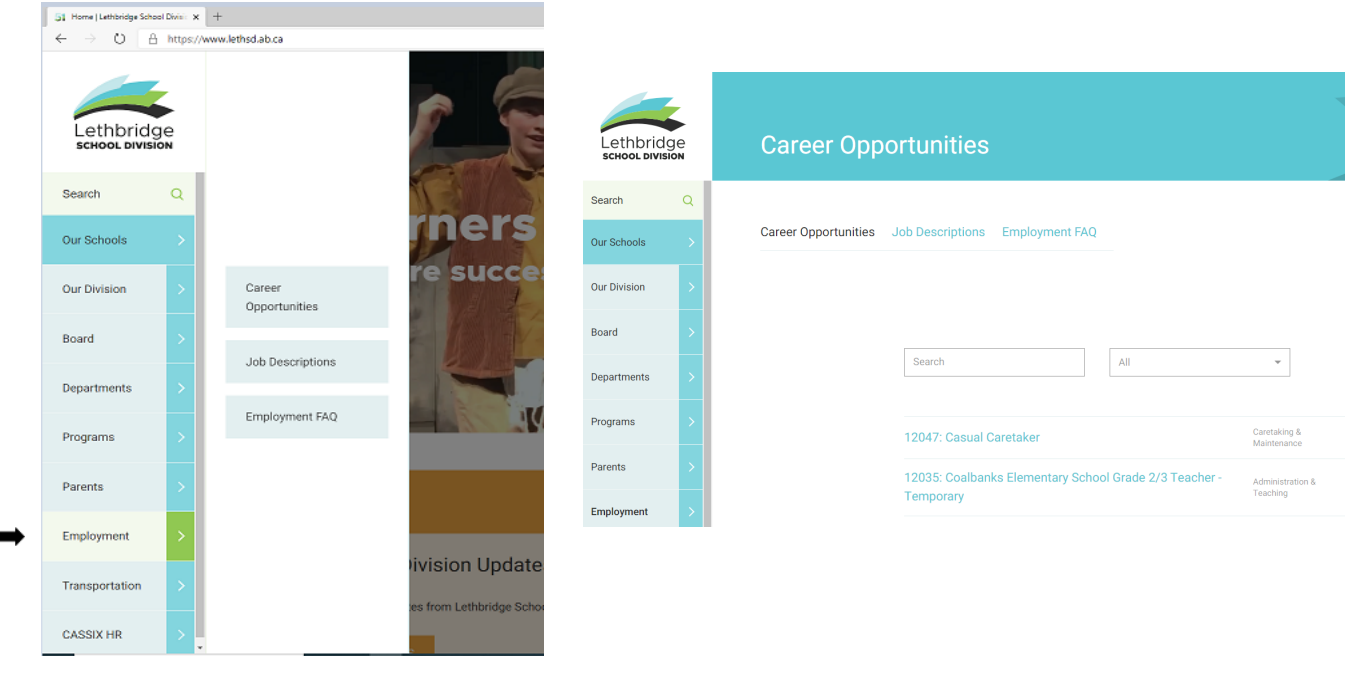

## The Online Application

#### Select the position you want to view and apply for.

Please note that depending on what position you are applying for (Teacher, Educational Assistant, Caretaker etc) will depend on what documentation is required, the application questions and how each application is setup. Ensure that you follow each applications steps accurately to ensure your application is completed properly and successfully. If you have any any questions on an application please contact:

Katie Guccione - (403) 380-5297 - Teacher Postings Jolayne Prus - (403) 380-7391 - Support Postings Carrie Fahl - (403) 380-5302 - Caretaking Postings

| * First name         |          | *Last name |  |
|----------------------|----------|------------|--|
| * Email              |          |            |  |
| * Phone              |          |            |  |
| <b>I+I</b> +1 ∨ 506- | 234-5678 |            |  |
| * Address            |          |            |  |
|                      |          |            |  |

#### Personal Information:

Personal information entered here will be used in the application process to communicate notices for the posting. Uploading a photo is optional.

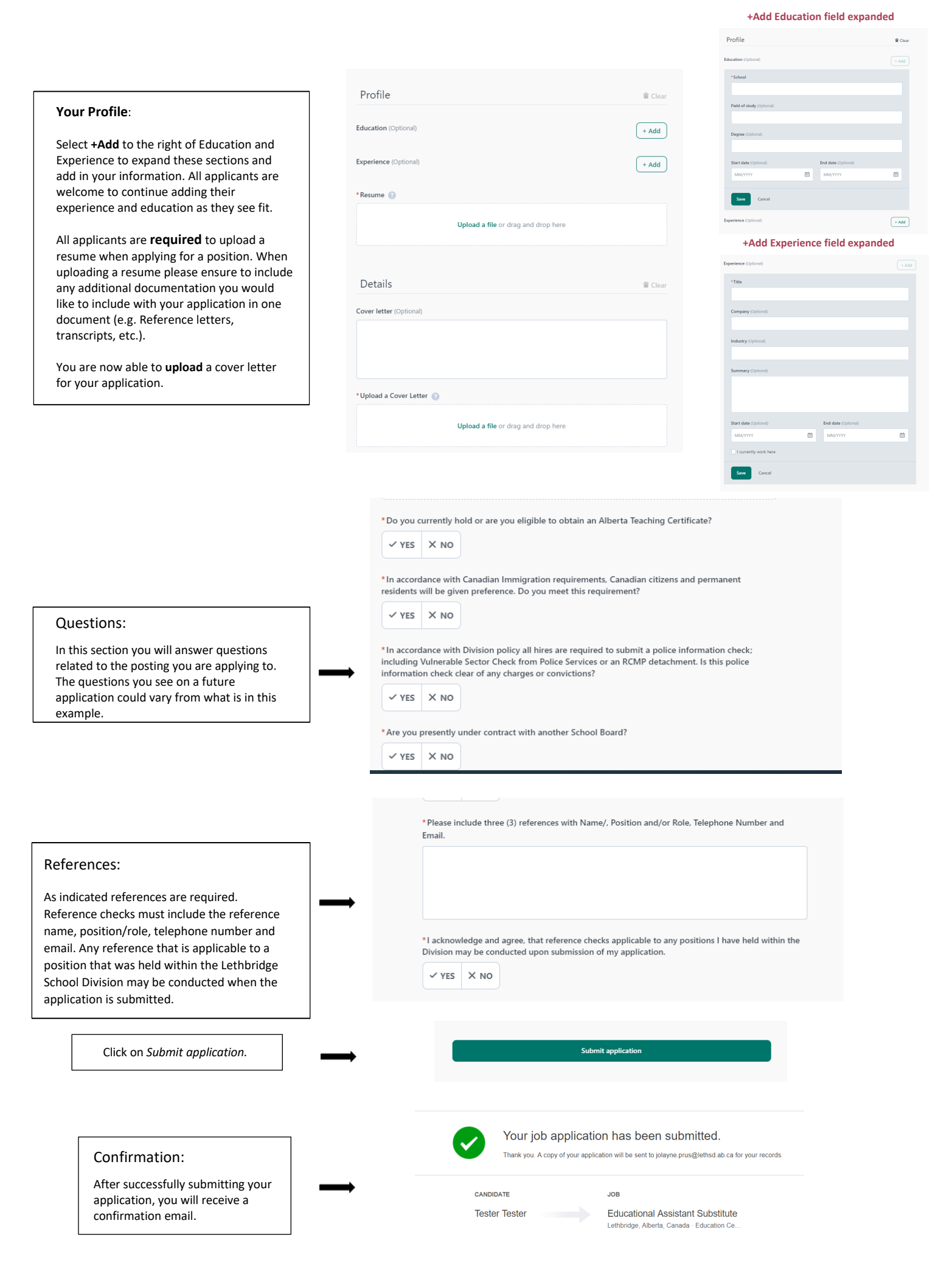